### 活用事例用途に応じて幅広い業務にご利用頂けます。 照明灯調査 標識調査 固定資産 空家調査 協定農用地調査 (道路ストック) (道路ストック) 屋外広告物調査 公園施設調査 防犯灯調査 通学路危険箇所調査 避難行動要支援者名簿 (防犯・防災) (長寿命化点検) (地域安全) (看板点検調査) 現地調査(防災) 空き地調査 パーキングメーター 駐車場調査 消火器·消火栓調查 放置自転車確認調査 (不動産調査) (不動産調査) 点検業務 連携業務 組み合わせで使い方が広がります。

# **PC-MAPPING**

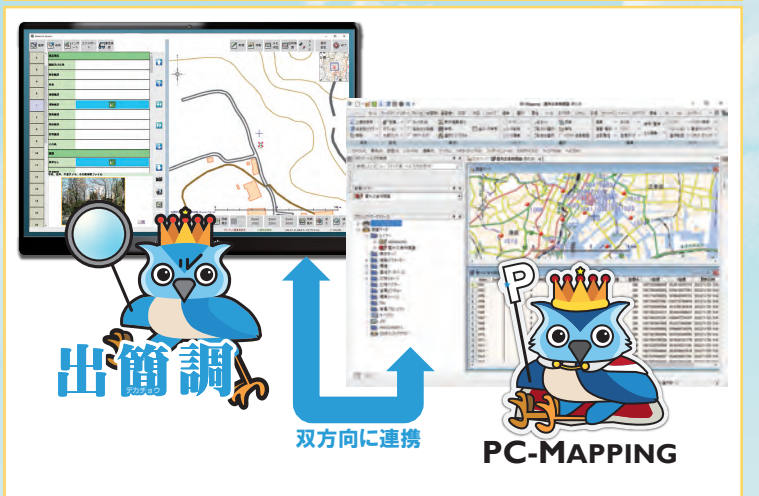

「出簡調 Ver.2」で利用する調査データは、汎用 GIS ソフト 「PC-MAPPING」で扱うプロジェクトデータと同一形式のファイルです。 そのため、業務で用いる GIS データをそのまま現地調査に 持ち出したり、調査後にそのまま「PC-MAPPING」にデー タを取り込み、編集や解析を行なうことができます。

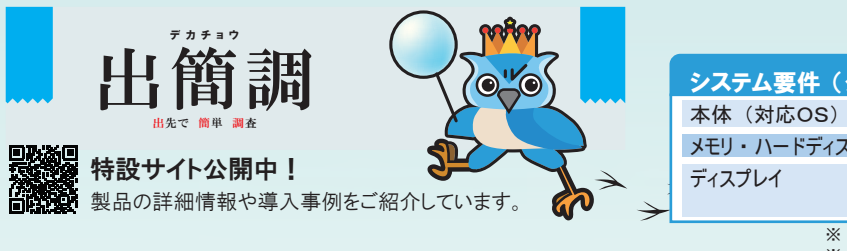

### 出簡調Excelツール 出簡調 <u>ver.</u>2 Set : 出簡調Excelッール Excel 帳票 14 xcel 帳票に し込み出力 csv

現地調査や点検業務の成果を帳票として出力する場合、その様式 は業務によって様々で、規定のレイアウトに柔軟に対応することが求 められます。

「出簡調 Excel ツール」を利用することで、「出簡調 Ver.2」 を利用して作成した調査データ(CSV 形式)をExcel 形式の 帳票フォーマットに差し込んで出力することができます。

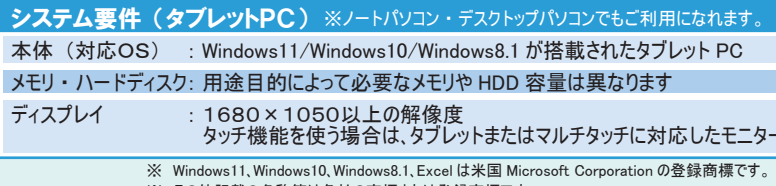

※ その他記載の名称等は各社の商標または登録商標です。

# 株式会社マプコン

Tel 03(3523)4640 Fax 03(3523)4643 URL https://www.mapcom.tokyo/ e-mail info@mapcom.co.jp

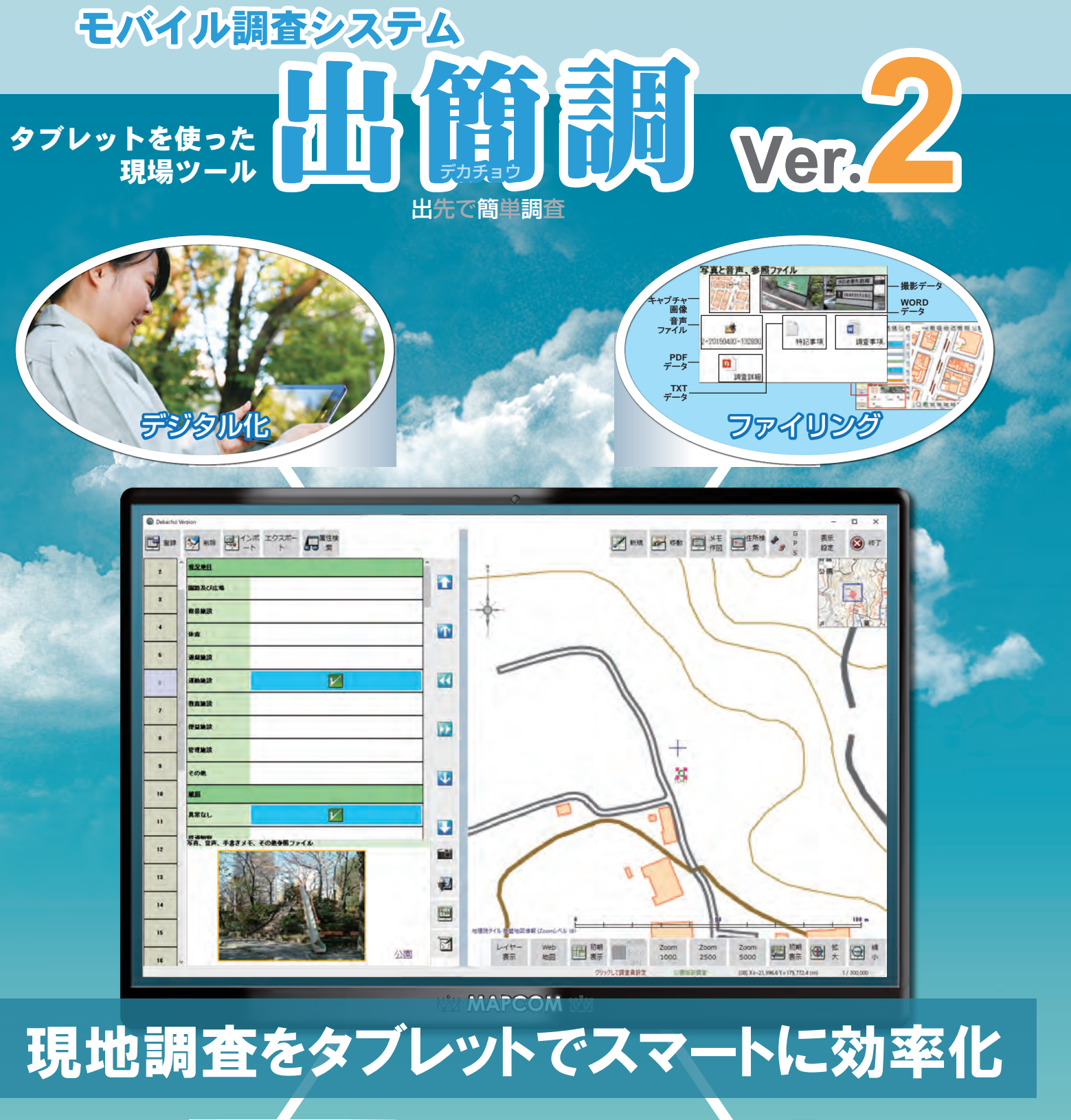

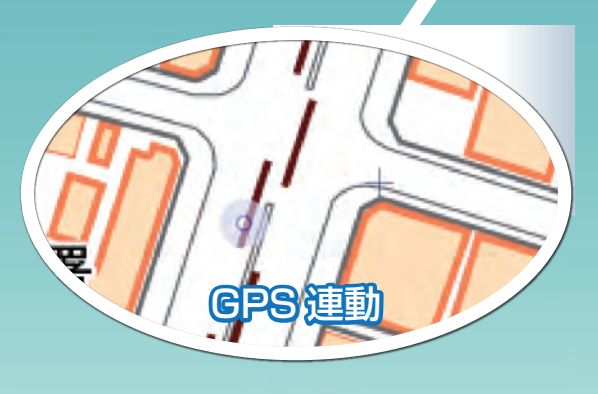

# MAPCOM

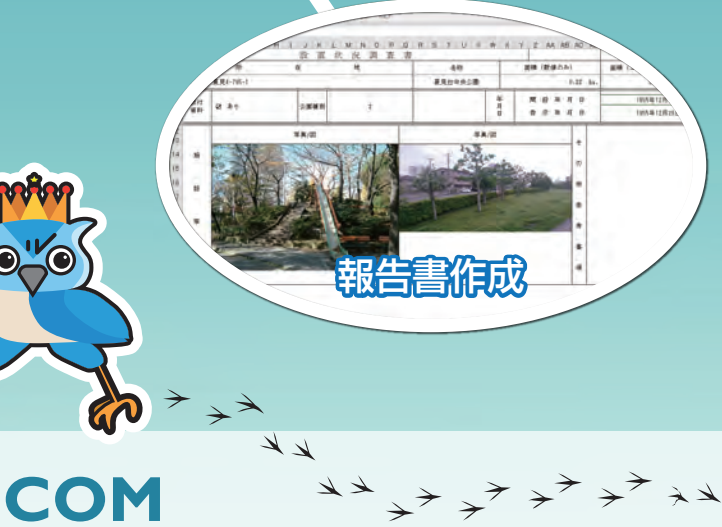

モバイル調査システム

### 現地調査の計画・実施・データ整理… お困りではありませんか?

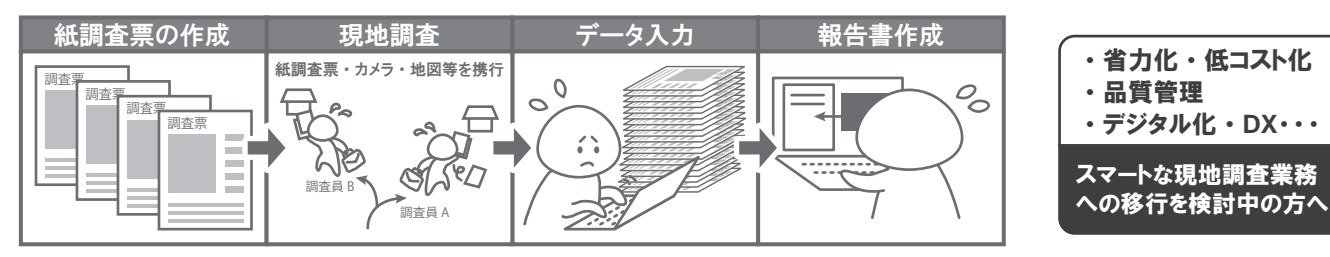

### は、効率的な現地調査業務をトータルにサポートします!

タブレット1つで調査票への記入、カメラで撮影した写真の管理、地図上での現在地表示など現地調査に必要な機能を実現します。 デジタルデータとすることで、調査票や報告書の作成もスムーズかつ正確に行えます。

## ポイント① タブレット 1 台でラクラク調査。 ファイルや写真の管理も行える

現地調査では携行品が多くなりがちです。「出簡調 Ver.2」を導入すれば、 必要なものをタブレッ Hにひとまとめにすることができます。 現地調査に必要不可欠な調査票は、 択一形式や文字入 力形式など豊富なバリエーションから設定可能。調査対象毎にレイヤーを分けたり、複数の調査 員を設定することもできます。

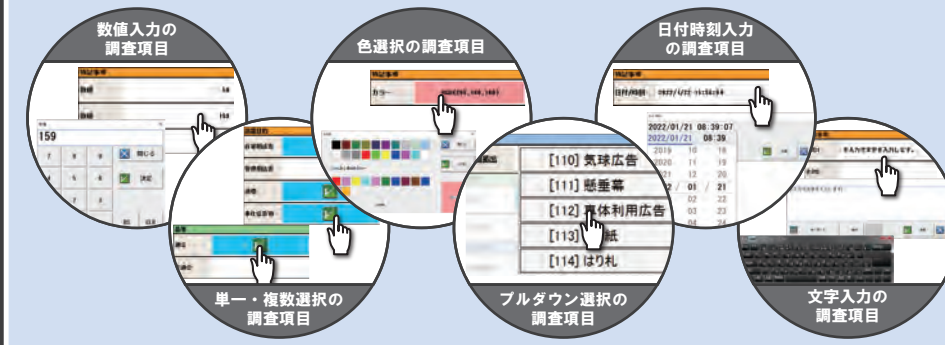

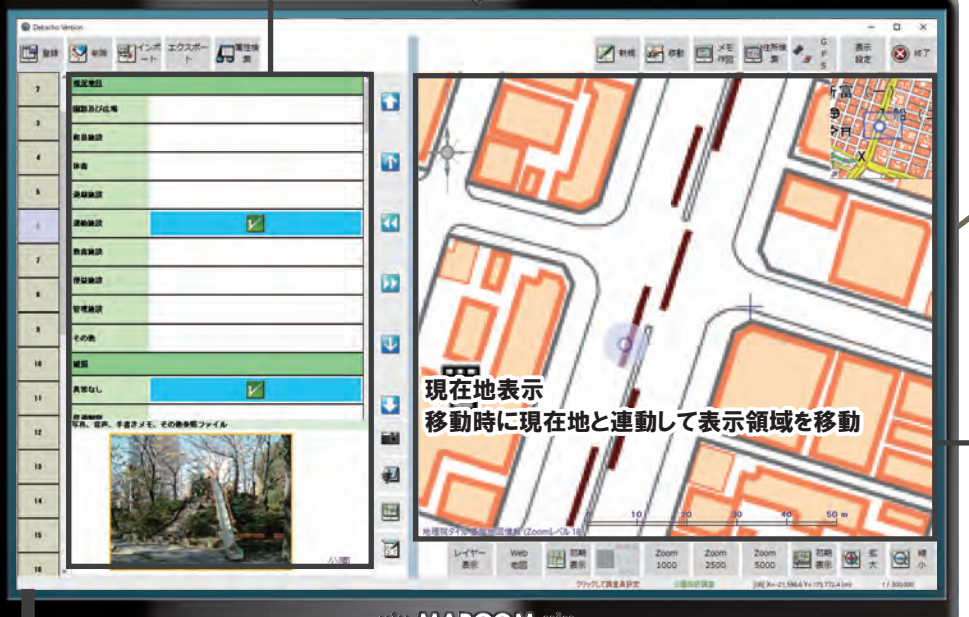

MAPCOM

X≣

PC-MAPPING

KML

# ポイント③ 報告書作成作業の効率化

調査したデータは、ボタンーつで CSV、 KML 形式等でエク スポートできます。 紙の調査票からのデータ入力の必要がな いため、報告書の作成作業の効率化や入力ミスの防止によ る品質の向上を図ります。

汎用 GIS「PC-MAPPING」(別製品)に調査データを取り 込むことで、より高度な解析が可能です。

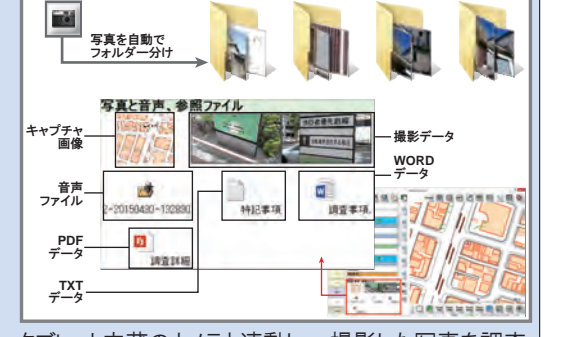

タブレット内蔵のカメラと連動し、撮影した写真を調査 地点毎に自動でフォルダ分けします。調査に必要な 資料や現地で撮影した写真はファイリングされ画面上 にサムネイル表示されるため、一目で確認できます

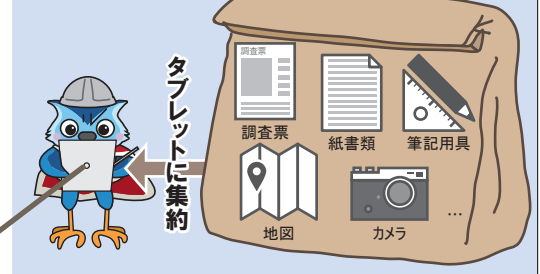

# ポイント② GPS 連動機能を搭載

現在位置の表示などで GPS を利用できます。 タブレット内蔵 GPS はもちろん、 USB や Bluetooth など外付けタイプの GPS にも対応しています。 別途地図を用意しなくても、タブレットだけでスムー ズに次の調査地点へ移動できます。 GPSログを保存して調査コースを軌跡表示すること もできます。

現場に出てみると思いがけず通信ができなかった、というのはよくあることです。そこで、「出簡調 Ver.2」は、オフライン環境でも利用できるように、タブ レットにあらかじめ保存した地図データを表示に利用できるようにしました。もちろん、オンライン環境では各種 Web マップを表示できます。 安心で便利な地図表示機能を、メニュー画面から遷移することなく利用できます。 ※国土地理院が配信する「地理院地図」を標準で登録・表示可能

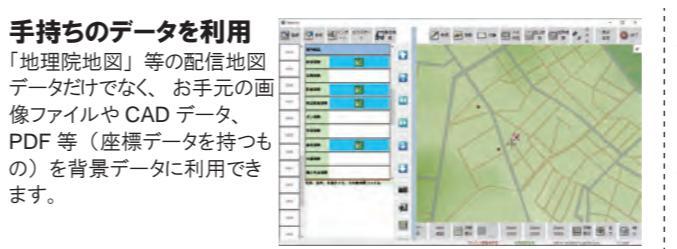

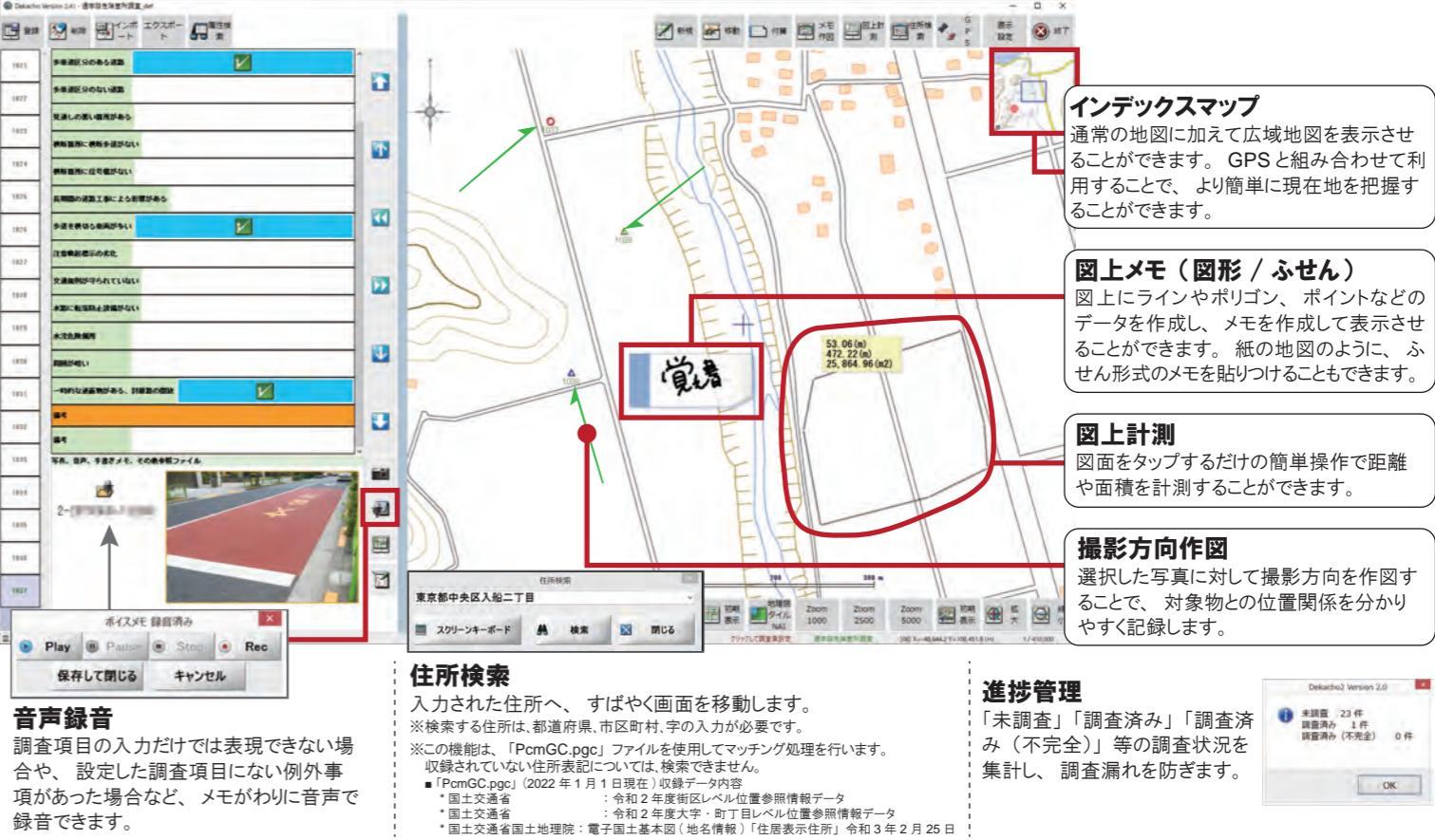

現場での作業の効率化のためには、使いやすいシステムであることが欠かせません。「出簡調 Ver.2」は、タブレット機器に適した画面構成を採用し、 1つの画面で全ての作業が完結します。タッチパネルでの操作となることを考慮し、クリックやドラッグなどの直感的な操作だけでなくボタンでも各種制御 を行えるようになっています。用途に合わせて、画面構成は使いやすいようにカスタマイズできます。

### スムーズで快適な操作性

現地では「出簡調 Ver.2」を起動するだけですぐに調査画面が開きます。調査地点を選択 し、項目を入力するだけの簡単操作で、スムーズに調査を進めることができます。

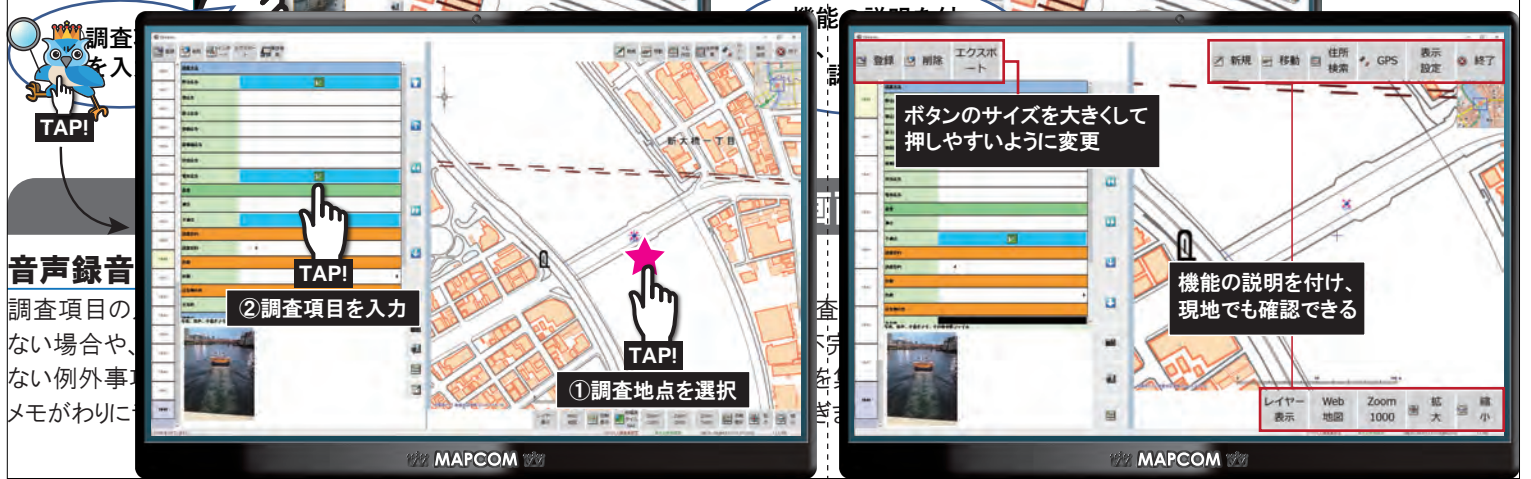

## オフライン・オンライン両方で地図を利用

### Web マップ表示

オンライン環境では Web 配信されている各種地図を 表示できます。ブラウザー表示だけでなく、「出簡調 Ver.2)の画面にも組み込めます。

### 2画面連動表示

2 種類の地図を連動して表示できるため、新旧の地 図を比較しながら行う調査にも役立ちます。 ※汎用 GIS「PC-MAPPING」での設定が必要です

### 調査を助ける多種多様な機能

1. 48K

## タブレット機器に適した画面構成と操作性

### カスタマイズ

利用目的に合わせて機能ボタンと機能文字列の表示 / 非表示、 背景色、 ボタン等をカスタマイズできます。